# **SPRINGER NATURE** Link

#### Quick User Guide November 2024

## **SPRINGER NATURE**

## **INTRODUCING SPRINGER NATURE LINK**

Home for all research

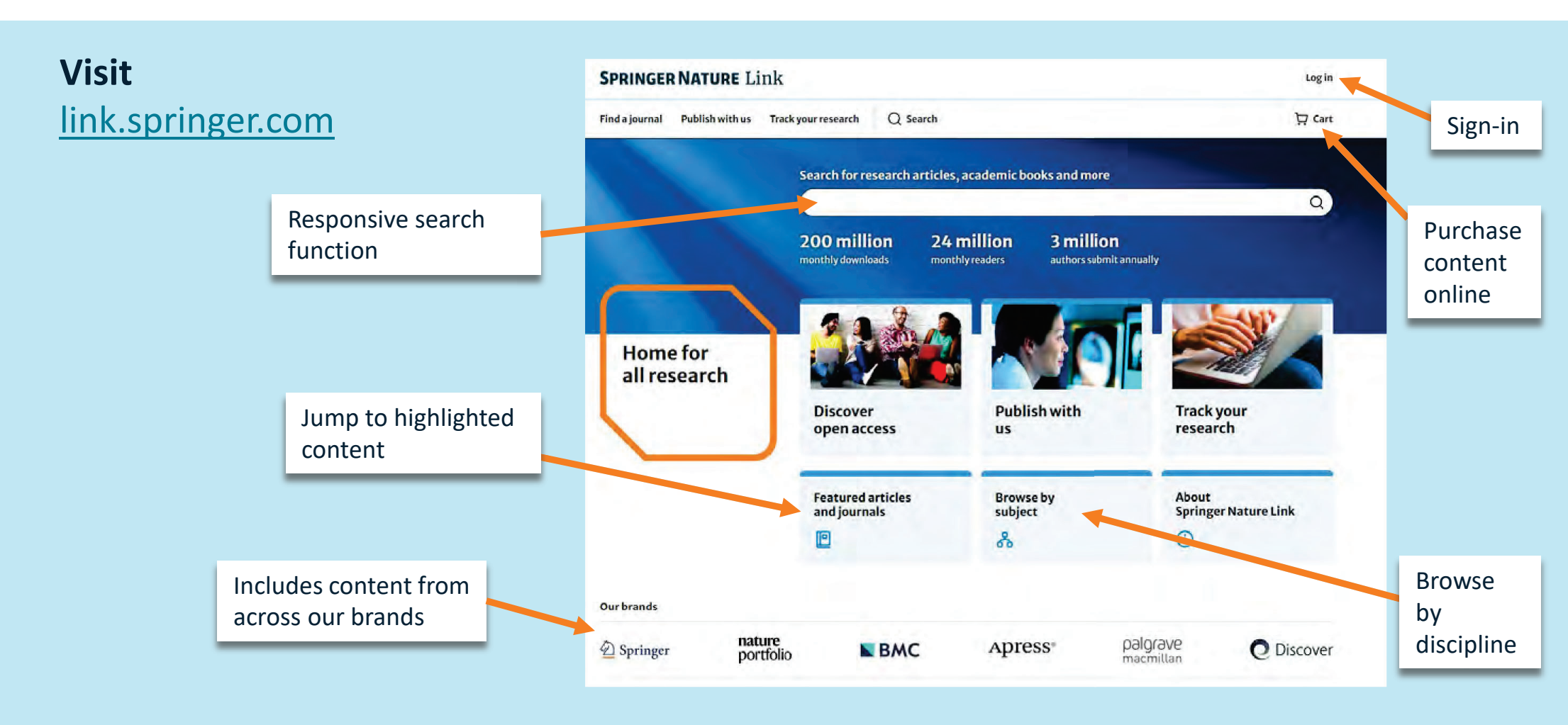

#### **LOGGING IN** Home for all research

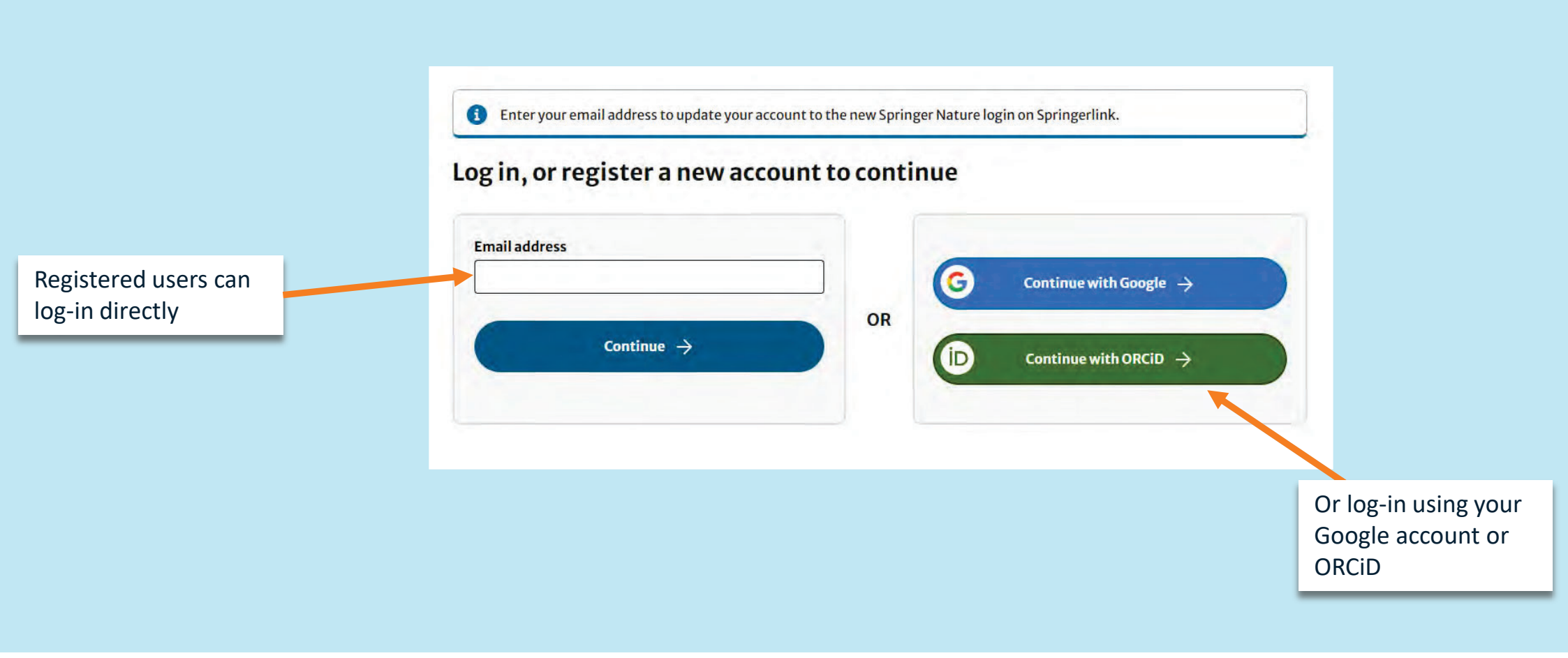

## **CREATING AN ACCOUNT WITH EMAIL ADDRESS**

For the first time

1) Enter email address on Log in page and press continue

| someone@ | Danyday.com |  |
|----------|-------------|--|
|          | Continue 🔶  |  |

2) Fill in form and confirm terms of use. Press register.

|  | Create acc | count |
|--|------------|-------|
|--|------------|-------|

Registering as someone@anyday.com

| Given names                                                                                                    | -           |
|----------------------------------------------------------------------------------------------------|-------------|
| Family name                                                                                                    |             |
| Password                                                                                                    |             |
| (12 or more characters)                                                                                                    |             |
|                                                                                                    | shaa        |
| Repeat password                                                                                                    |             |
|                                                                                                    | show        |
| I agree to the Springer Nature terms of use<br>Want to receive marketing emails about Spring<br>Nature products and services, and my email car<br>used for digital advertising through third-party<br>platforms | ger<br>i be |
| Register ->                                                                                                    |             |
| fou can opt out of your email being used for marketing pu                                                                                                    | rpose       |
| invume by selecting the link at the bottom of all marketi                                                                                                    | ns:         |
| emails contacting customer services or directly via the thi<br>harty platforms.                                                                                                    | ng<br>ird-  |

and use your personal data as detailed in our Privacy Statement

<Try another method of logging in

## **CREATING AN ACCOUNT WITH GOOGLE ACCOUNT**

For the first time

1) Choose 'Continue with

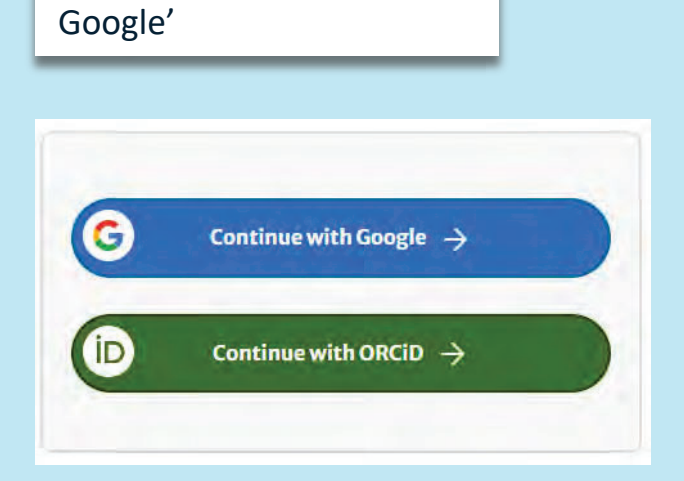

2) Sign in to Google using your email and password.

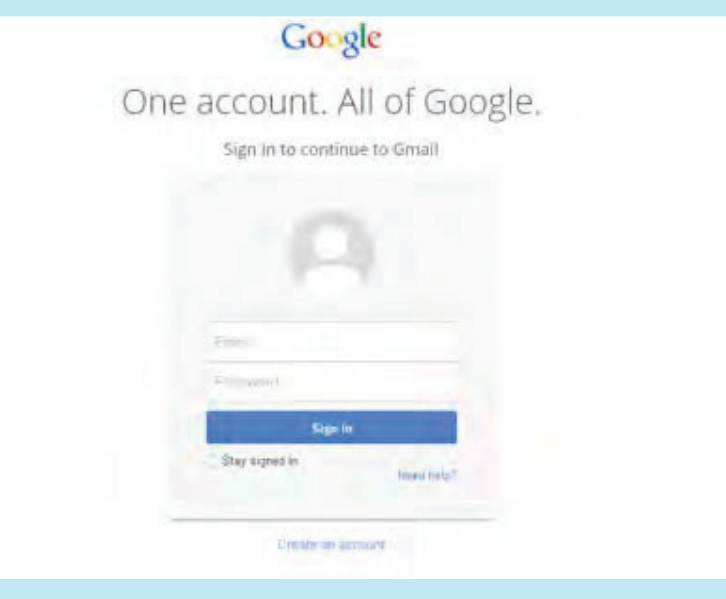

## **CREATING AN ACCOUNT WITH ORCID ACCOUNT**

For the first time

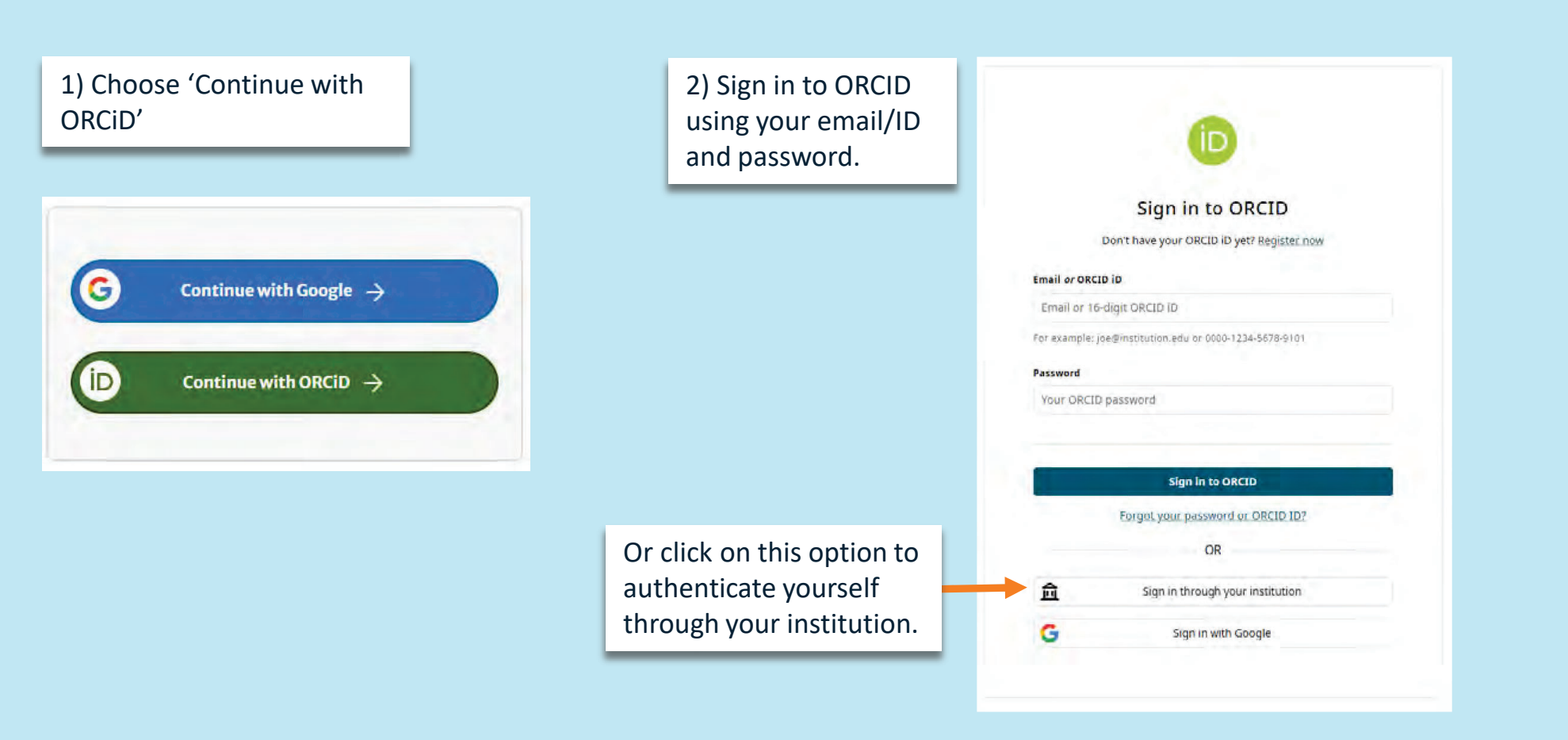

## **SEARCHING FOR CONTENT**

Finding what you need

1) Enter key word into search bar

| Search for research              | articles, academic bo         | ooks and more                        |     |
|----------------------------------|-------------------------------|--------------------------------------|-----|
| mitochondria                     |                               |                                      | × ( |
| 200 million<br>monthly downloads | 24 million<br>monthly readers | 3 million<br>authors submit annually |     |

2) Refine search using left hand menu, filtering results by:

- Content type
- Date published
- Language
- Subject
- Disciplines
- Subdisciplines

Then click **Update Results** 

|                                       |               | F                                                                                                    | Result page                                                                                                    |
|---------------------------------------|---------------|----------------------------------------------------------------------------------------------------|----------------------------------------------------------------------------------------------------|
| Search for articles, journals, books, | authors, vide | 205                                                                                                    |                                                                                                    |
| mitochondria                          |               | Q Search                                                                                                    |                                                                                                    |
| Showing 1–20 of 259,527 results       |               | Sort b                                                                                                    | r(updates page)<br>vance                                                                                                    |
| Content type                          | ^             | Chapter D full access                                                                                                    | -                                                                                                    |
| Article (101 El.6)                    |               | Mitochondria and Ageing                                                                                                    |                                                                                                    |
| Research article (149,443)            |               | Aging is a complex and multifactorial process, characterized by a progressive decline of energy metabol                                            | Cellular and<br>Molecular                                                                                                    |
| Chapter (68,028)                      |               | physiological functions. Although                                                                                                    | Aspects<br>of Ageing                                                                                                    |
| Reviewarticle (27,275)                |               | Tiago Rodrigues in Celtular and Molecular Aspects of Ageing<br>2024                                                                                | 15-00-0                                                                                                    |
| Reference work entry (6,071)          |               | 2024                                                                                                    |                                                                                                    |
| Conference paper (5,436)              |               | Article D Full access                                                                                                    | 874                                                                                                    |
| Protocol (4,096)                      |               | Mitochondria in tumor immune surveillance and tumor therapies targeting                                                                            |                                                                                                    |
| News article (1,308)                  |               | mitochondria                                                                                                    | the the the                                                                                                    |
| Show more                             |               | Mitochondria play a central role in cellular energy production and metabolic regulation, and their<br>function has been identified as a key factor | Ani. Altri @1                                                                                                    |
| Date published                        | ~             | Lyyuan Li, Yi Zhang, Wei Xiong in Cellular Oncology                                                                                                |                                                                                                    |
| ) Last 3 months                       |               | 07000087224                                                                                                    |                                                                                                    |
| Last 6 months                         |               | Article Difullacross                                                                                                    |                                                                                                    |
| Last 12 months                        |               | Infection-induced peripheral mitochondria fission drives ER                                                                                        | and the second second                                                                                                    |
| C Last 24 months                      |               | encapsulations and inter-mitochondria contacts that rescue bioenergetics                                                                           | A CARLEN SHAT                                                                                                    |
|                                       |               | The dynamic regulation of mitochondria shape via fission and fusion is critical for cellular responses to                                          | THE PROPERTY                                                                                                    |
| Custom dates                          |               | stimuit. In nomeostatic cells, two modes of                                                                                                    |                                                                                                    |
| Start year End year (YYYYY) (YYYYY)   |               | william A. Horstadter, Katelyn C. Cook, Jleana M. Cristea in <u>Nature Communications</u><br>27 August 2024 Open access                            |                                                                                                    |
|                                       |               | Article D full access                                                                                                    | and the state of the state of t |
|                                       |               | The role of mitochondria in tumor metastasis and advances in                                                                                       | 11.11.                                                                                                    |
| Languages                             | ^             | mitochondria-targeted cancer therapy                                                                                                    |                                                                                                    |
| English (256,041)                     |               | Mitochondria are central actors in diverse physiological phenomena ranging from energy metabolism<br>to stress signaling and immune modulation     |                                                                                                    |

## **SEARCHING FOR CONTENT**

Finding what you need

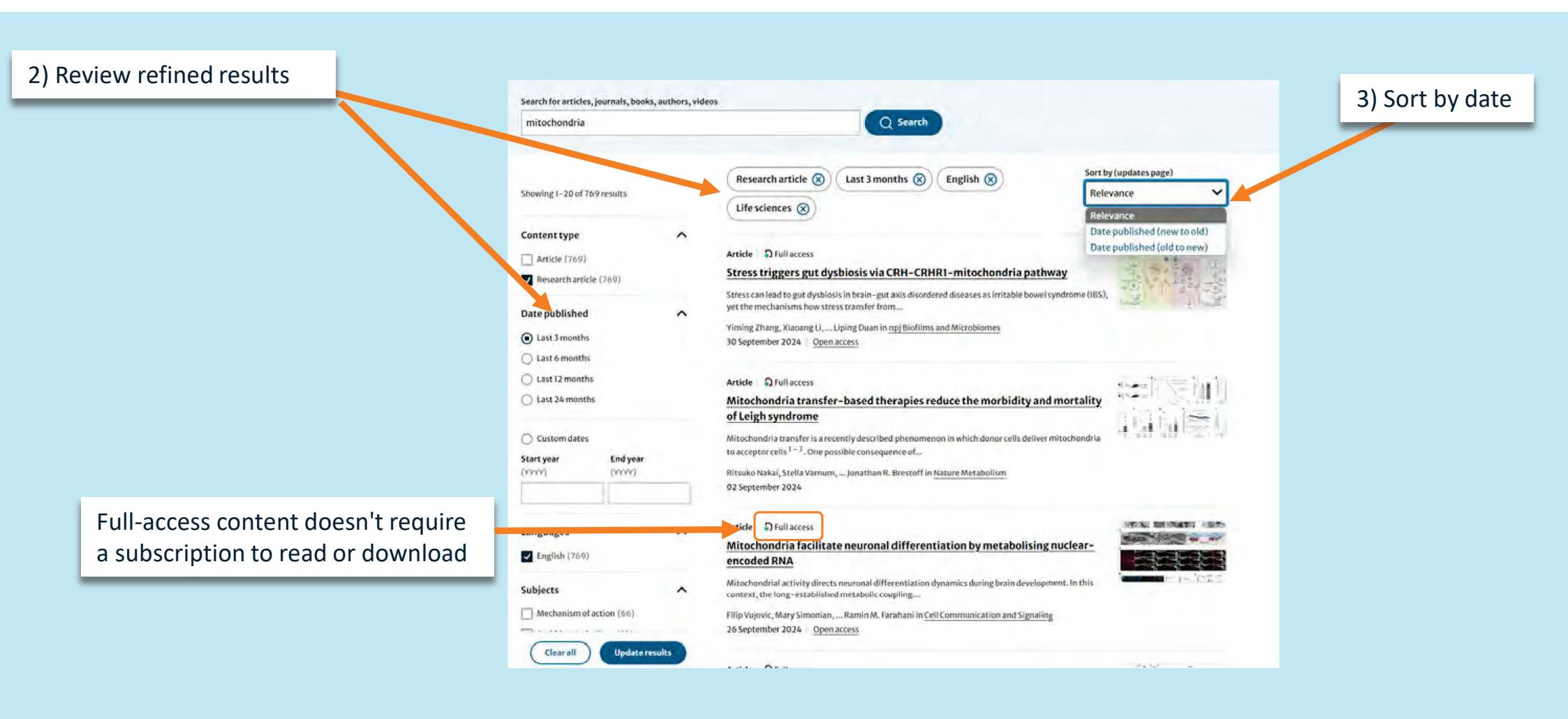

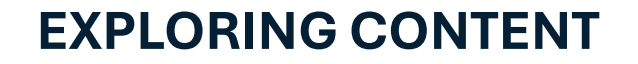

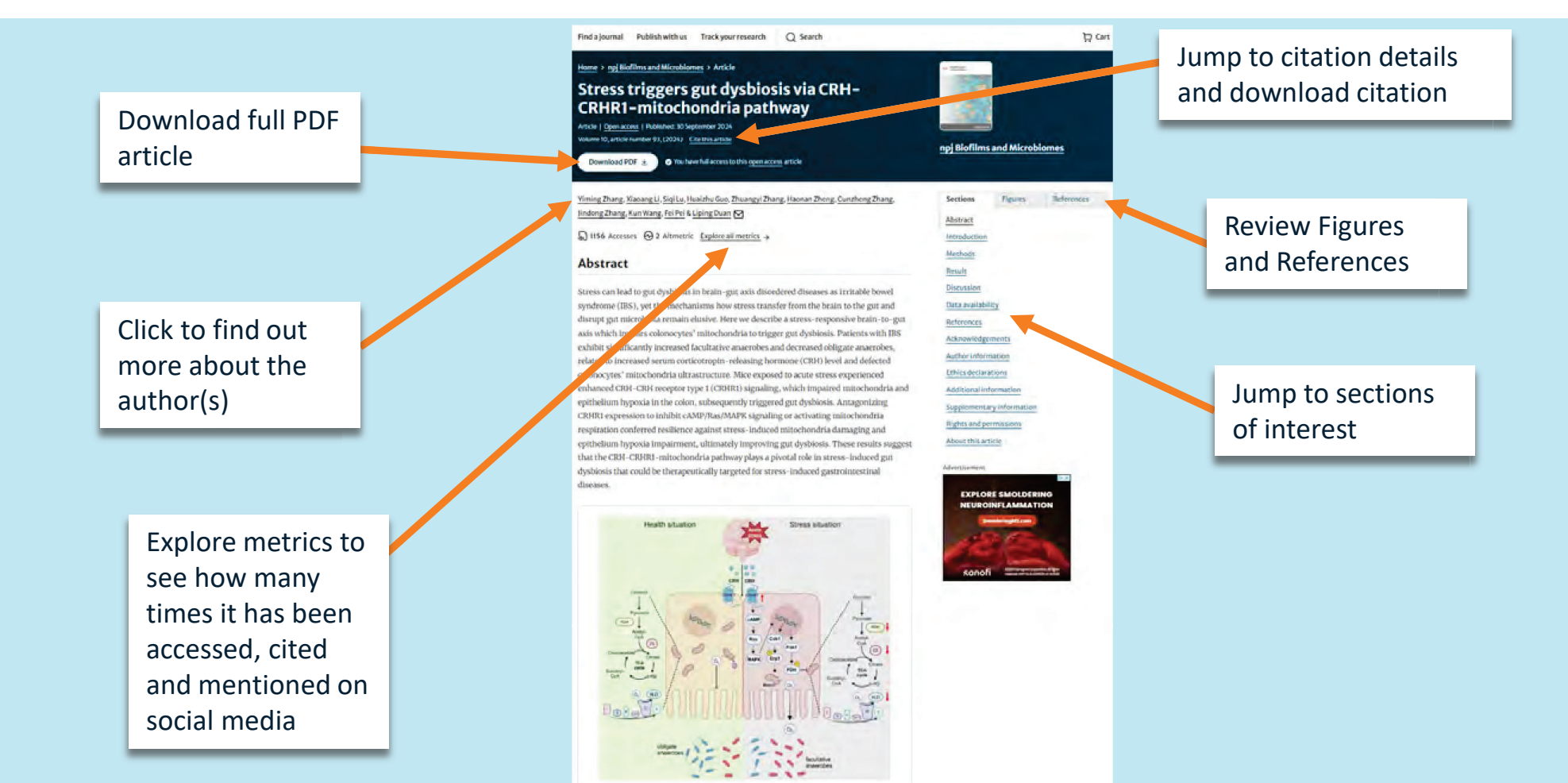

### HOW TO CITE AN ARTICLE

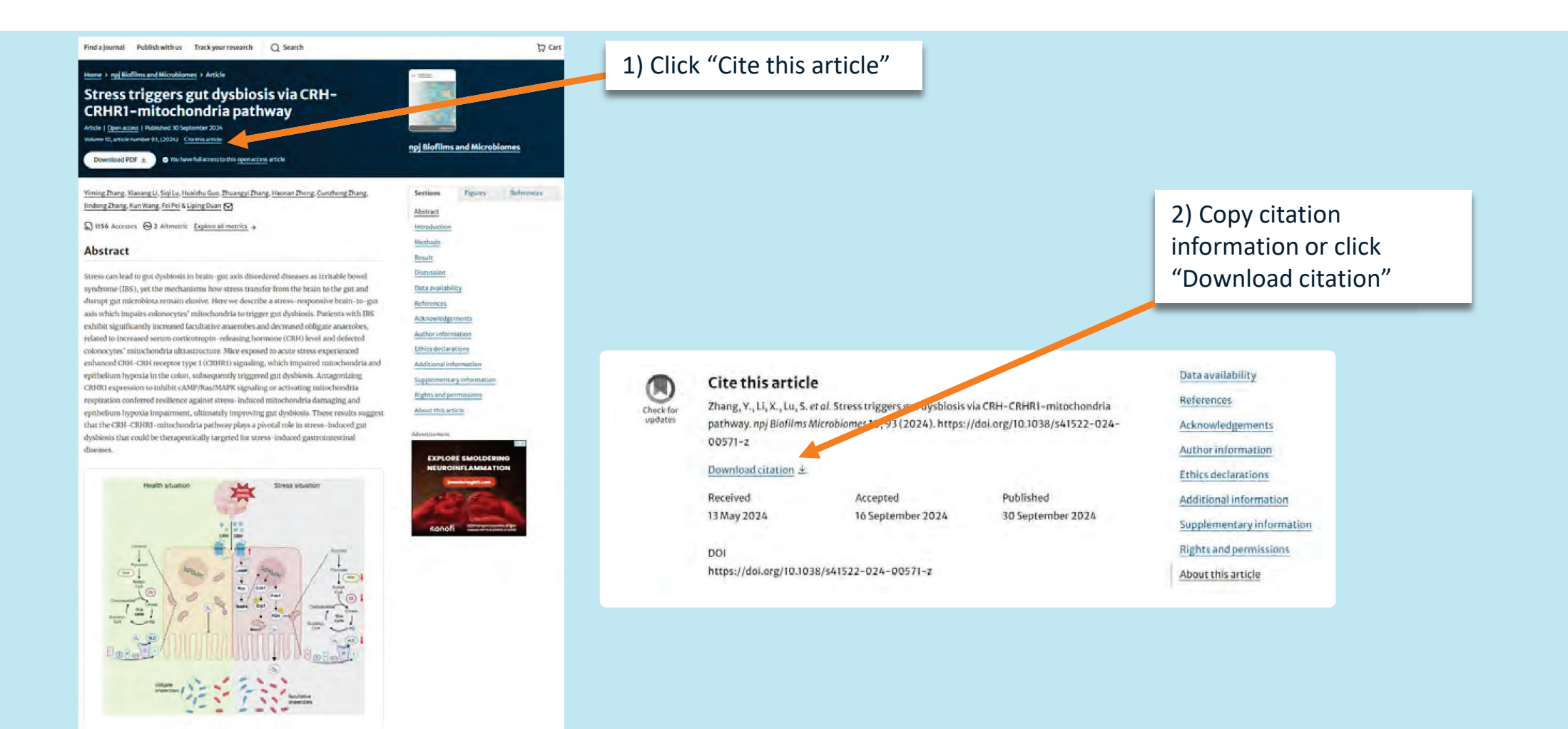

#### REFERENCES

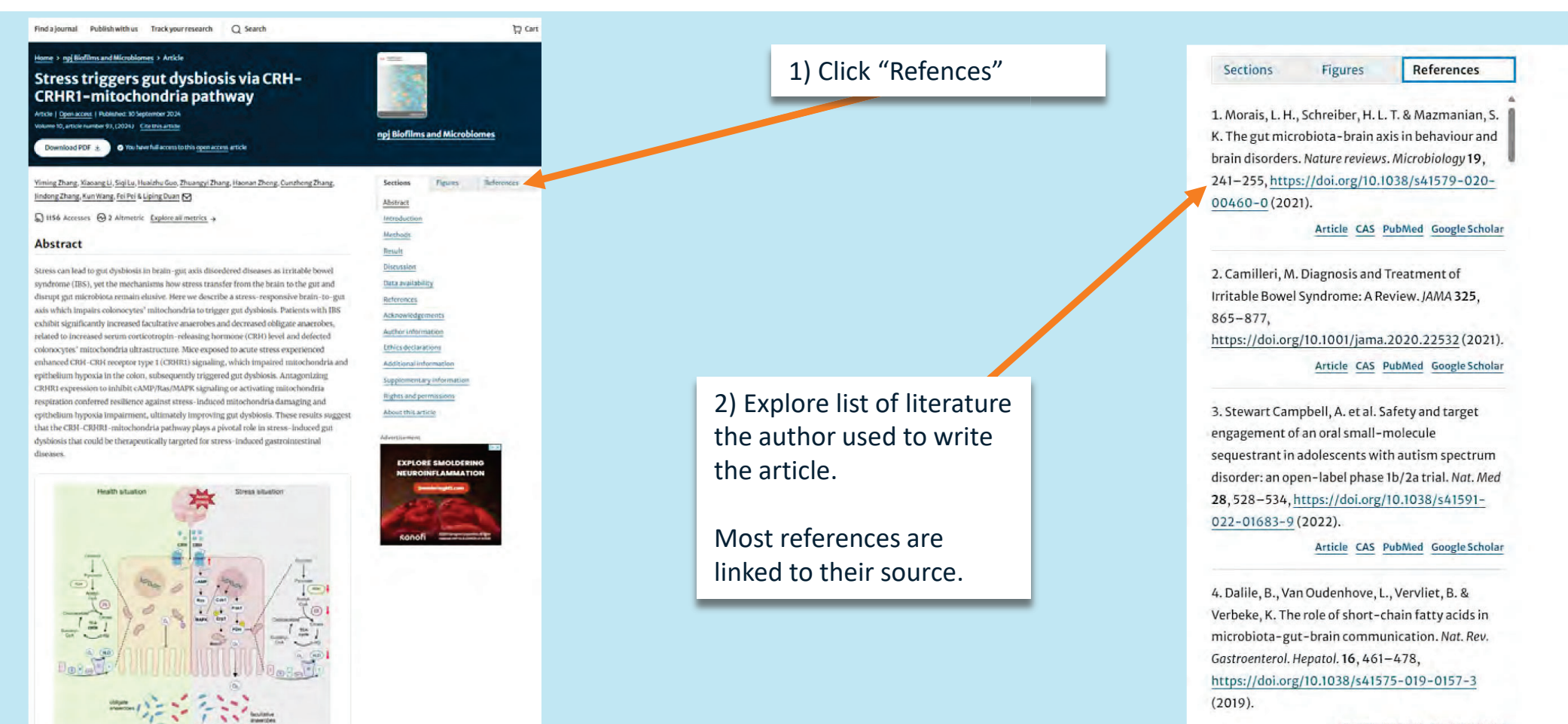

Article PubMed Google Scholar

### SPRINGER NATURE ACCESSIBILITY STATEMENT

We're committed to easy access for everyone

#### We ensure that our website is compatible with:

- Recent versions of popular screen readers
- Operations systems screen magnifiers
- Speech recognition software
- Operation system speech packages

We welcome your feedback or questions, please use the <u>Accessibility queries form</u> to raise any accessibility concerns.

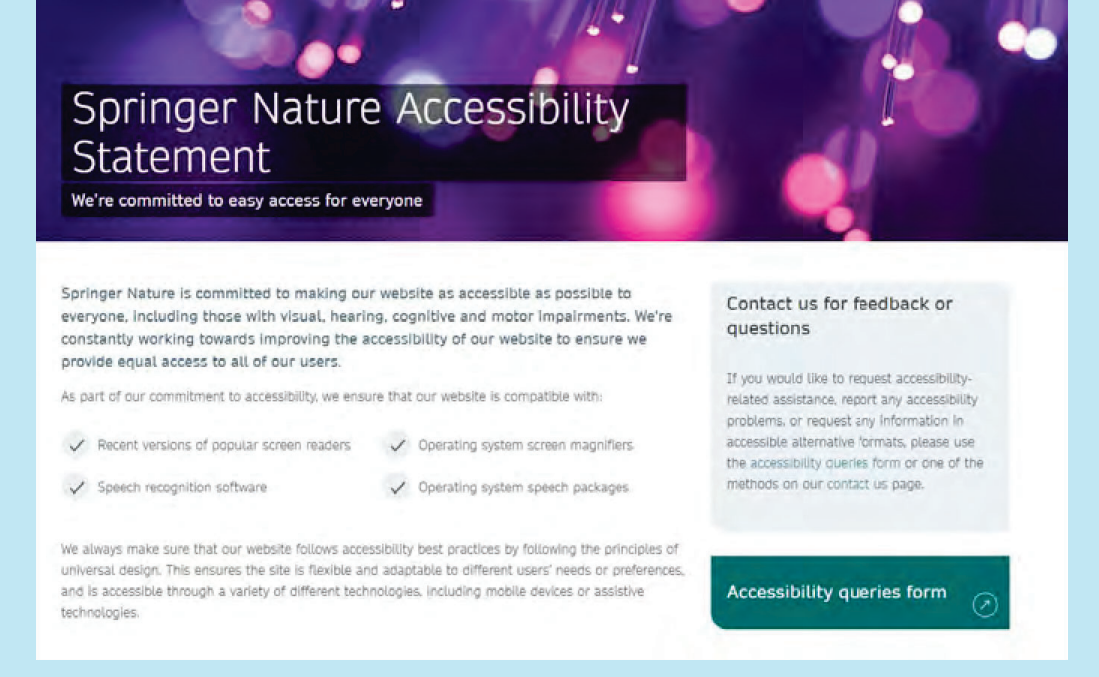

## To find out more about our approach to accessibility visit <a href="mailto:springernature.com/gp/info/accessibility">springernature.com/gp/info/accessibility</a>